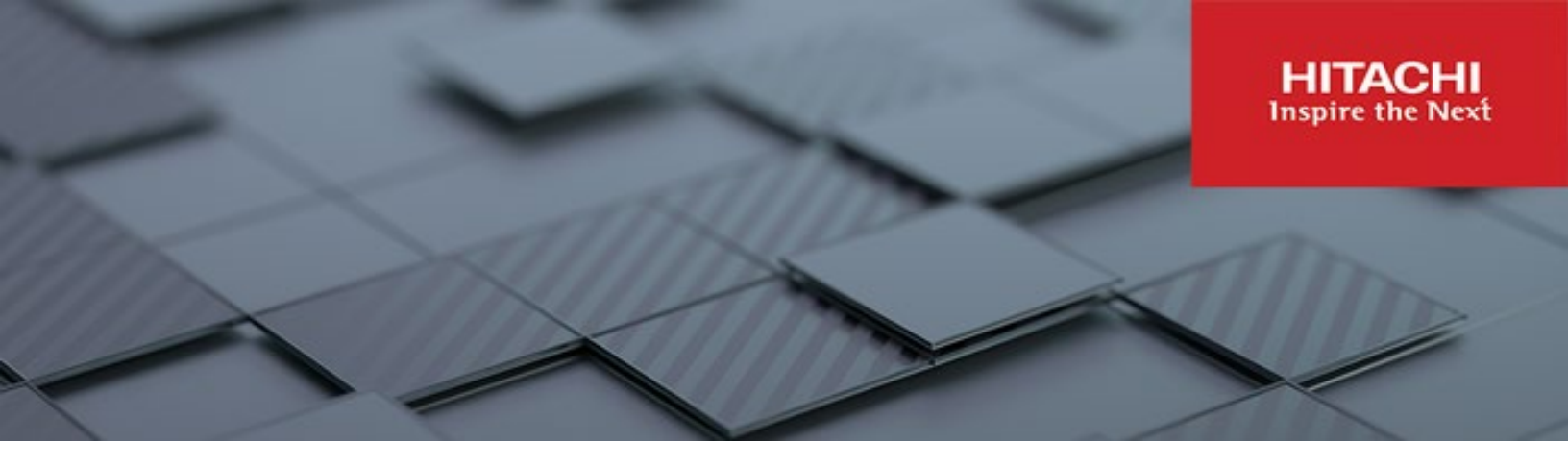

# Hitachi Content Platform Anywhere Enterprise

v8.0.1315.17

## Portal Release Notes

This document describes features, licensing information, and known issues for the 8.0.1315.17 release of HCP Anywhere Enterprise Portal.

RN-HCPAE000-03 December 2023

#### © 2023 Hitachi Vantara LLC. All rights reserved.

No part of this publication may be reproduced or transmitted in any form or by any means, electronic or mechanical, including copying and recording, or stored in a database or retrieval system for commercial purposes without the express written permission of Hitachi, Ltd., or Hitachi Vantara LLC (collectively "Hitachi"). Licensee may make copies of the Materials provided that any such copy is: (i) created as an essential step in utilization of the Software as licensed and is used in no other manner; or (ii) used for archival purposes. Licensee may not make any other copies of the Materials. "Materials" mean text, data, photographs, graphics, audio, video and documents.

Hitachi reserves the right to make changes to this Material at any time without notice and assumes no responsibility for its use. The Materials contain the most current information available at the time of publication.

Some of the features described in the Materials might not be currently available. Refer to the most recent product announcement for information about feature and product availability, or contact Hitachi Vantara LLC at <a href="https://support.hitachivantara.com/enus/contact-us.html">https://support.hitachivantara.com/enus/contact-us.html</a>.

Notice: Hitachi products and services can be ordered only under the terms and conditions of the applicable Hitachi agreements. The use of Hitachi products is governed by the terms of your agreements with Hitachi Vantara LLC.

By using this software, you agree that you are responsible for:

- 1) Acquiring the relevant consents as may be required under local privacy laws or otherwise from authorized employees and other individuals; and
- 2) Verifying that your data continues to be held, retrieved, deleted, or otherwise processed in accordance with relevant laws.

Notice on Export Controls. The technical data and technology inherent in this Document may be subject to U.S. export control laws, including the U.S. Export Administration Act and its associated regulations, and may be subject to export or import regulations in other countries. Reader agrees to comply strictly with all such regulations and acknowledges that Reader has the responsibility to obtain licenses to export, re-export, or import the Document and any Compliant Products. Hitachi and Lumada are trademarks or registered trademarks of Hitachi, Ltd., in the United States and other countries.

AIX, AS/400e, DB2, Domino, DS6000, DS8000, Enterprise Storage Server, eServer, FICON, FlashCopy, GDPS, HyperSwap, IBM, Lotus, MVS, OS/390, PowerHA, PowerPC, RS/6000, S/390, System z9, System z10, Tivoli, z/OS, z9, z10, z13, z14, z/VM, and z/VSE are registered trademarks or trademarks of International Business Machines Corporation.

Active Directory, ActiveX, Bing, Excel, Hyper-V, Internet Explorer, the Internet Explorer logo, Microsoft, Microsoft Edge, the Microsoft corporate logo, the Microsoft Edge logo, MS-DOS, Outlook, PowerPoint, SharePoint, Silverlight, SmartScreen, SQL Server, Visual Basic, Visual C++, Visual Studio, Windows, the Windows logo, Windows Azure, Windows PowerShell, Windows Server, the Windows start button, and Windows Vista are registered trademarks or trademarks of Microsoft Corporation. Microsoft product screen shots are reprinted with permission from Microsoft Corporation.

All other trademarks, service marks, and company names in this document or website are properties of their respective owners.

Copyright and license information for third-party and open source software used in Hitachi Vantara products can be found in the product documentation, at https://www.hitachivantara.com/en-us/company/legal.html or <a href="https://knowledge.hitachivantara.com/Documents/Open Source Software">https://knowledge.hitachivantara.com/Documents/Open Source Software</a>.

## Contents

| Preface                                                              | 4   |
|----------------------------------------------------------------------|-----|
| About this document                                                  | . 4 |
| Document conventions                                                 | . 4 |
| Intended audience                                                    | . 4 |
| Accessing product downloads                                          | . 4 |
| Getting Help                                                         | . 4 |
| Chapter 1. HCP Anywhere Enterprise Portal 8.0.1315.17                | 5   |
| LICENSING HCP Anywhere Enterprise PORTAL                             | . 5 |
| Installing or Upgrading HCP Anywhere Enterprise Portal               | . 5 |
| Active Directory Running on Windows 2003                             | . 5 |
| Upgrading the HCP Anywhere Enterprise Portal                         | . 5 |
| Branding Considerations                                              | . 5 |
| Checking the HCP Anywhere Enterprise Portal Cloud File System (FSCK) | . 6 |
| What's New: Main New Features                                        | . 6 |
| Global Administration                                                | . 6 |
| Leam Portal Administration                                           | . / |
| End User Portal View                                                 | . / |
| Additional New Software Eastures                                     | . 9 |
| Resolved Software Issues                                             | 10  |
| Known Issues                                                         | 10  |
|                                                                      |     |

## Preface

## About this document

This book describes the latest release of the HCP Anywhere Enterprise Portal.

## **Document conventions**

This document uses the following typographic convention:

| Convention | Description                                                                                                    |
|------------|----------------------------------------------------------------------------------------------------|
| Bold       | <ul> <li>Indicates text in a window, including window titles, menus, menu options, buttons, fields, and labels. Example: Click OK.</li> <li>Indicates emphasized words in list items.</li> </ul> |
| Italic     | Indicates a document title or emphasized words in text.                                                                                                    |
| Monospace  | Indicates text that is displayed on screen or entered by the user.<br>Example: pairdisplay -g oradb                                                                                              |

## Intended audience

This document is intended for HCP Anywhere Enterprise administrators.

## Accessing product downloads

Product software, drivers, and firmware downloads are available on Hitachi Vantara Support Connect: <u>https://support.hitachivantara.com/.</u>

Log in and select Product Downloads to access the most current downloads, including updates that may have been made after the release of the product.

## **Getting Help**

Hitachi Vantara Support Connect is the destination for technical support of products and solutions sold by Hitachi Vantara. To contact technical support, log on to Hitachi Vantara Support Connect for contact information: <u>https://support.hitachivantara.com/en\_us/contact-us.html</u>.

Hitachi Vantara Community is a global online community for customers, partners, independent software vendors, employees, and prospects. It is the destination to get answers, discover insights, and make connections. **Join the conversation today!** Go to <u>community.hitachivantara.com</u>, register, and complete your profile.

Preface

# Chapter 1. HCP Anywhere Enterprise Portal 8.0.1315.17

#### HCP Anywhere Enterprise Portal 8.0.1315.17 requires portal image 8.0.1315.17

HCP Anywhere Enterprise Portal is a scalable cloud service delivery platform that you install at your own data center or in a cloud environment and use to create, deliver and manage cloud storage applications, including a Global File System, and file access via stubbing/caching.

## LICENSING HCP Anywhere Enterprise PORTAL

You cannot upgrade to HCP Anywhere Enterprise Portal version 7.5.x without a valid license that has not expired. When the portal license is about to expire, notifications appear in the portal user interface and the administrator can contact Hitachi Vantara for a license renewal. Additionally, emails are sent to the administrator.

## Installing or Upgrading HCP Anywhere Enterprise Portal

For installation details, including ports that must be open, refer to the installation guide for your platform.

#### Active Directory Running on Windows 2003

Support for the weak encryption mode used by Active Directory on Windows Server 2003 is not supported by default. When using HCP Anywhere Enterprise Portal and Active Directory on Windows Server 2003,

set /settings/defaultPortalSettings/activeDirectorySettings/legacyActive
DirectorySupport true. The default is false.

Set true to enable support for the encryption mode used by Active Directory on Windows Server 2003. This setting is false by default.

#### **Upgrading the HCP Anywhere Enterprise Portal**

The HCP Anywhere Enterprise Portal image and software on all HCP Anywhere Enterprise Portal servers can be upgraded as described in *Upgrading a HCP Anywhere Enterprise Portal* in the installation guide for your platform. You must upgrade both the HCP Anywhere Enterprise Portal image to the latest HCP Anywhere Enterprise Portal image as well as the HCP Anywhere Enterprise Portal software. After upgrading the HCP Anywhere Enterprise Portal image, you must reboot every server in the HCP Anywhere Enterprise Portal environment.

## **Branding Considerations**

Hitachi Vantara recommends branding the portal using the Palette Generator. The CSS files generated can then be incorporated in the branded skin.

# Checking the HCP Anywhere Enterprise Portal Cloud File System (FSCK)

In order to check the consistency between the HCP Anywhere Enterprise Portal database and the actual data in the storage node, HCP Anywhere Enterprise Portal has a utility, FSCK, similar to the Linux FSCK utility. HCP Anywhere Enterprise Portal FSCK **must** be run only with approval from Hitachi Vantara support.

### What's New: Main New Features

HCP Anywhere Enterprise Portal version 8.0.1315.8 included a number of new features for global and team portal administrators and for end users. The following sections provide and overview of the new features.

#### **Global Administration**

Global administrator features:

- Administrator Role for WORM Compliance: HCP Anywhere Enterprise Vault
- Setting Up Access to Portal Content Using the S3 API
- Storage Node Changes
- Ability to Enable Zones From the User Interface

#### Administrator Role for WORM Compliance: HCP Anywhere Enterprise Vault

WORM (write once, read many) compliance ensures that data cannot be tampered with or deleted.

Hitachi Vantara provides a role, *Compliance Officer*, and a permission, *Manage Compliance Settings*, that you use to manage compliance. You can also set the *Manage Compliance Settings* permission for a *Read/Write Administrator*.

Only administrators with the *Manage Compliance Settings* can set up the HCP Anywhere Enterprise Vault on a folder.

**Note:** When WORM will be implemented, you must enable *Object Lock* on the bucket used for the cloud folder content.

#### Setting Up Access to Portal Content Using the S3 API

Portal content can be accessed using the S3 API either using supported S3 operations in programs or using an S3 browser application like FileZilla, WinSCP, Cyberduck, CloudBerry, and S3 Browser.

A portal server must be designated as an S3 endpoint.

**Note:** Checking the **S3 Endpoint** is required on only one server. For high availability, you can set he **S3 Endpoint** on more than one server

#### Storage Node Changes

**Note:** Hitachi Vantara recommends that whenever you create a new S3 bucket to use as the backend storage for a storage node, you enable object lock on the bucket.

The following new storage node is available: Hitachi Vantara HCP (S3).

#### Ability to Enable Zones From the User Interface

Zones can be enabled from the **Global Settings** window, accessed from the **Control Panel** by clicking **SETTINGS > Global Settings**.

#### **Team Portal Administration**

Team administrator features:

- WORM Compliance: HCP Anywhere Enterprise Vault
- Setting Up Access to Portal Content Using the S3 API

#### WORM Compliance: HCP Anywhere Enterprise Vault

WORM (write once, read many) compliance ensures that data cannot be tampered with or deleted. In may industries, and especially regulated industries such as financial services and government sectors, organizations are required to store certain types of data in unalterable formats. **HCP Anywhere Enterprise Vault** uses WORM technology to prevent editing, overwriting, renaming or erasing this data.

When a cloud drive folder is defined with folder compliance, after an initial, optional, grace period, the contents of the folder can be protected from any attempt to change the folder content such as by renaming, moving, modifying, or deleting content for a specified retention period.

HCP Anywhere Enterprise Edge Filer must be 7.6.3111.5 or higher.

From HCP Anywhere Enterprise Edge Filer version 7.6.3111.22, migrating data from HCP Gateway or Hitachi Data Ingestor using HCP Anywhere Enterprise Migrate, will maintain the WORM compliance settings. The retention time that remains for each file will be preserved in the data in HCP Anywhere Enterprise. Enabling this feature requires running a command. For details, contact Hitachi Vantara support.

#### Setting Up Access to Portal Content Using the S3 API

Portal content can be accessed using the S3 API either using supported S3 operations in programs or using an S3 browser application like FileZilla, WinSCP, Cyberduck, CloudBerry, and S3 Browser.

A new **Folder** option, *Buckets*, is listable by S3 and by CTTP.

#### **End User Portal View**

End user features:

- Item Details
- Using an S3 Browser to Access Cloud Drive Folders

#### **Item Details**

When selecting one or more folders or files, you can click in the top menu to display folder or file details.

Details of the item are then displayed.

#### Single File Details

| HITACHI                                                 | Cloud Drive > HCP Anywhe                                                                                                    | ×                                                      | Search this folder | Ļ                                         |                                                                                                  | D |
|---------------------------------------------------------|----------------------------------------------------------------------------------------------------|--------------------------------------------------------|--------------------|-------------------------------------------|--------------------------------------------------------------------------------------------------|---|
|                                                         | 🖂 🗸 1 item selected 👌 🎝 💼 1 File Details                                                                                                    |                                                        |                    | :=                                        | ₽Ļ                                                                                               | : |
| COUD DRIVE<br>Shared by Me<br>Shared With Me<br>DEVICES | <ul> <li>I tam selected  <ul> <li>A tam selected  <ul> <li>A tam selec</li></ul></li></ul> | c<br>srs<br>srs<br>cc<br>cc<br>scytesi<br>atom Cudepdf |                    | ■<br>8<br>8<br>8<br>8<br>8<br>8<br>8<br>8 | 1<br>1<br>2<br>2<br>2<br>2<br>2<br>2<br>2<br>2<br>2<br>2<br>2<br>2<br>2<br>2<br>2<br>2<br>2<br>2 |   |
|                                                         |                                                                                                    |                                                        |                    |                                           |                                                                                                  |   |

#### Single Folder Details

| HITACHI      | Cloud Drive > HCP Anywhe Properties of "Old Documentation" X                                                                     | Search this folder |
|--------------|----------------------------------------------------------------------------------------------------|--------------------|
|              | 🖂 u 1 item selected 🕹 🖻 👔 🛿 Folder Details                                                                                       | II 71 1            |
| Shared By Me | Created by end users' Sminutes age                                                                                               | 8 <b>4</b> i       |
|              | Creade by end used's inmutes ap                                                                                                  | 8 <b>&amp;</b> :   |
|              | Hitachi Content Platform Anyv     Created by end user5 's minutes ap                                                             | 8 <b>h</b> i       |
|              | Close                                                                                                    | 8 <b>h</b> i       |
|              | Hitachi Content Platform Anywhere Enterprise Portal Team Administration Guide.pdf     Created by end user5 & minutes ap- 11.6.MB | 8 <b>h</b> :       |
|              | Overview.docx<br>Created by end water\$ 4 minutes ago-3.37.MB                                                                    | 8 <b>h</b> i       |
|              | Overview.txt Created by end user\$ 4 minutes agr-191.6.MB                                                                        | 8 <b>h</b> :       |
|              |                                                                                                    |                    |
|              |                                                                                                    |                    |
|              |                                                                                                    |                    |
|              |                                                                                                    |                    |

#### **Multiple Item Details**

| HITACHI         | <ul> <li>Cloud Drive &gt; HCP Anywhe</li> </ul>                      | Properties of 4 items                                                                         | × | Search this folder   |
|-----------------|----------------------------------------------------------------------|-----------------------------------------------------------------------------------------------|---|----------------------|
|                 | 🖃 🗸 4 items selected 👌 🔂 🍿                                           | Items Details                                                                                 |   | H 71 I               |
| De Shared By Me | Old Documentation     Created by end user5 5 minutes age             | Multiple Types Selection<br>In total 4 terms were selected<br>3 Files. 1 Folders<br>Site IN/A |   | J & i                |
| DEVICES         | Hitachi Content Platform Anyv<br>Created by end user5 5 minutes ago  | File types 1 docx, 1 txt, 1 pdf                                                               |   | 8 h i                |
|                 | Hitachi Content Platform Anyv<br>Created by end user5 4 minutes age  |                                                                                               |   | € £ :                |
|                 | Created by end user5 5 minutes ago                                   | Close                                                                                         |   | <i>∂</i> <u>\$</u> ; |
|                 | Hitachi Content Platform Anywi<br>Created by end user5 5 minutes ago | ere Enterprise Portal Team Administration Guide.pdf<br>11.6 MB                                |   | <i>∂</i> <u>h</u> :  |
|                 | Overview.docx     Created by end user5 3 minutes ago                 | 3.7 MB                                                                                        |   | <i>∂</i> <u>h</u> :  |
|                 | Overview.txt     Created by end user5 3 minutes ago                  | 11.6 MB                                                                                       |   | ∂ Li                 |
|                 |                                                                      |                                                                                               |   |                      |
|                 |                                                                      |                                                                                               |   |                      |
|                 |                                                                      |                                                                                               |   |                      |
|                 |                                                                      |                                                                                               |   |                      |

**Note:** A team administrator with the *Manage Compliance Settings* permission has an additional tab, *Compliance*, when selecting one or more folders or files in the end user portal.

#### Using an S3 Browser to Access Cloud Drive Folders

HCP Anywhere Enterprise Portal content can be accessed using the S3 API. The content is the same content that is available using the WebDAV protocol, for example using HCP Anywhere Enterprise Drive Connect. This enables you to browse and modify the data using applications like FileZilla, WinSCP, Cyberduck, CloudBerry, and S3 Browser.

#### What's New In the HCP Anywhere Enterprise Portal Image

| ID Number             | Description                                                                                                    |
|-----------------------|----------------------------------------------------------------------------------------------------|
| PIM-3703              | The portal-manage.sh status command now includes information about the status of Consul and Nomad tools.                        |
| PIM-3741              | Messaging service dockers have been updated.                                                                                    |
| PIM-3777,<br>PIM-3782 | Messaging infrastructure did not start quickly enough, sometimes causing the HCP Anywhere Enterprise Messaging service to fail. |
| PIM-3789,<br>PIM-3791 | Improved security                                                                                                    |

The HCP Anywhere Enterprise Portal image includes the following:

#### **Additional New Software Features**

SP-24002 All S3 storage nodes support Signature Version 4.

#### **Resolved Software Issues**

| ID Number             | Description                                                                                                    |
|-----------------------|----------------------------------------------------------------------------------------------------|
| SP-23732              | A HCP Anywhere Enterprise Portal with FIPS enabled could not connect to Active Directory via TLS.                                                                |
| SP-23779              | The task to update accounts ran multiple times a day instead of once a day.                                                                                      |
| SP-23856              | Messaging had to be started from the primary server or it failed.                                                                                                |
| SP-23888              | In specific scenarios, Active Directory groups were not fetched to the portal.                                                                                   |
| SP-23890              | The HCP Anywhere Enterprise Portal sent too many requests to the antivirus server in too short a time.                                                           |
| SP-23919              | When a HCP Anywhere Enterprise Edge Filer that was in a zone was upgraded to 7.6.x, folders that should have been synced from the portal were not synced.        |
| SP-23997,<br>SP-24002 | The Hitachi Vantara HCP (S3), GenericS3V4, and Generic (S3) storage nodes issued an error when the HCP Anywhere Enterprise Portal connected to the storage node. |
| SP-23999              | Messaging infrastructure did not start quickly enough, sometimes causing the HCP Anywhere Enterprise Messaging service to fail.                                  |
| SP-24015              | The snapshot cleaner task did not run, when triggered automatically or manually, after upgrading from 7.0.x.                                                     |
| SP-24017              | Uploading files from a HCP Anywhere Enterprise Edge Filer started to become slower and slower over time.                                                         |
| SP-24029              | Renaming cloud folders in a zone between HCP Anywhere Enterprise Edge Filer cache sync updates caused the cloud folder change to be lost.                        |
| SP-24056              | Restoring many files (over 100,000 files) took too long.                                                                                                    |

### **Known Issues**

The following known issues apply to HCP Anywhere Enterprise Portal:

| ID Number | Description                                                                                                    |
|-----------|----------------------------------------------------------------------------------------------------|
| PIM-3654  | The HCP Anywhere Enterprise Messaging service cannot be configured when FIPS is set.                                              |
| SP-16614  | Support users with the relevant permissions cannot create user groups, add or remove users in an existing group nor delete users. |
| SP-17928  | After changing a plan name and applying it, the process shows that zero users were updated.                                       |
| SP-21806  | Setting a preview server takes approximately 60 seconds to start working.                                                         |

#### Hitachi Vantara

Corporate Headquarters 2535 Augustine Drive Santa Clara, CA 95054 USA <u>www.HitachiVantara.com</u> <u>community.HitachiVantara.com</u>

Regional Contact Information

Americas: +1 866 374 5822 or info@hitachivantara.com

Europe, Middle East and Africa: +44 (0) 1753 618000 or <u>info.emea@hitachivantara.com</u> Asia Pacific: +852 3189 7900 or <u>info.marketing.apac@hitachivantara.com</u>

##